## LINE 公式アカウント はじめました

## または

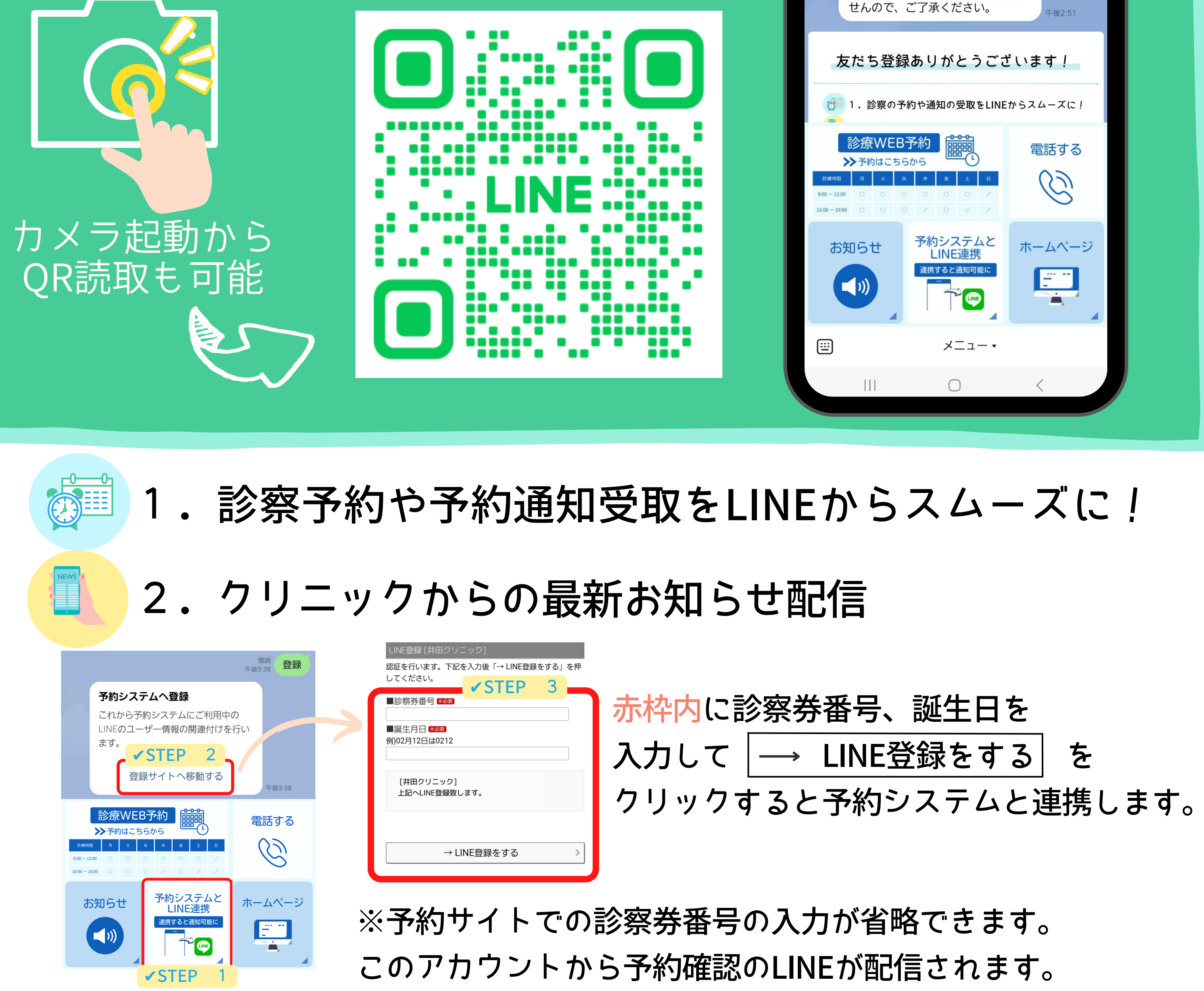

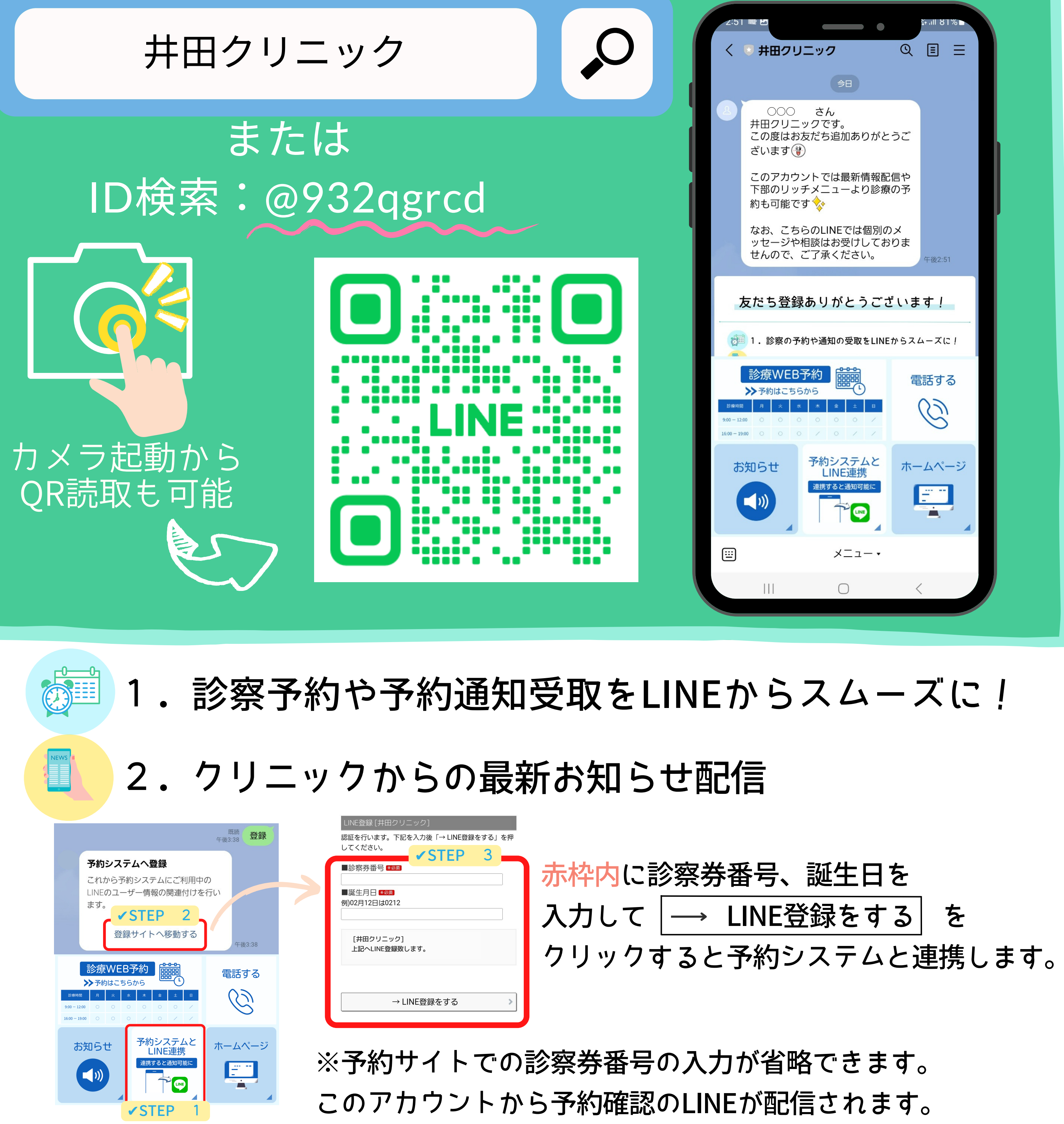

LINEアプリをご利用でない方はホームページもしくは予約サイトに直接アクセスしてください ホームページ

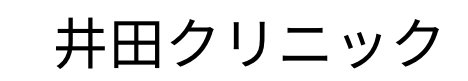

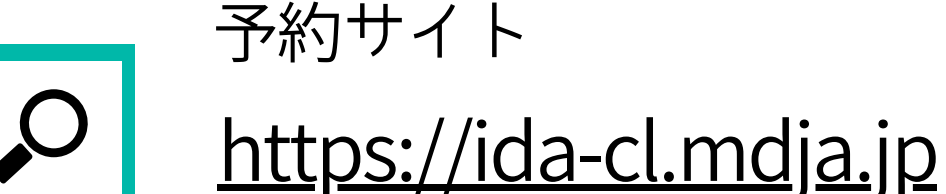